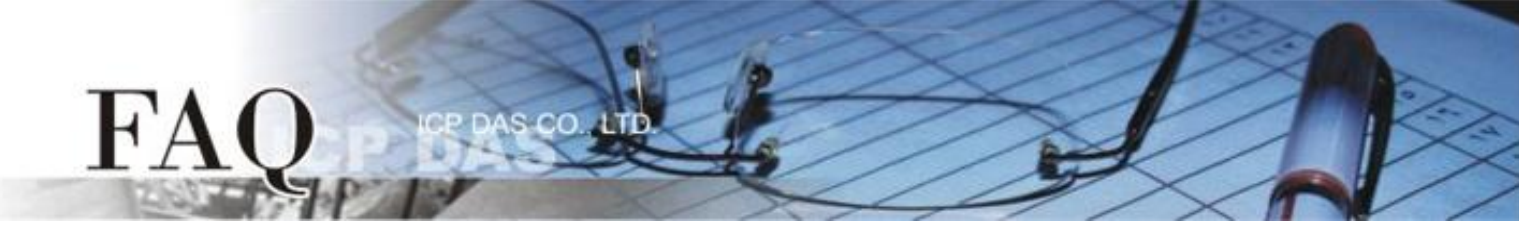

| 分类/Classification | ☑ tDS   □ tGW |  | □ PETL/tET/t | PET 🗹 DS/PDS/PF | ☑ DS/PDS/PPDS [ |         |
|-------------------|---------------|--|--------------|-----------------|-----------------|---------|
|                   | □ I/O Card    |  | □ VXC Card   | □ VxComm        | ☑ 7188EN        |         |
| 作者/Author         | Tammy         |  | 日期/Date      | 2014-12-03      | 编号/NO.          | FAQ-040 |

# 问题: 如何配置 tDS/PDS/7188EN 系列模块的 TCP Port 码?

答: tDS/PDS/7188EN 系列模块内建有网页服务器来充许用户配置模块的各项功能。因此,用户可以透过网络来轻松设定自己所需要的 TCP Command Port,当 TCP Command Port 设定完成后,tDS/PDS/7188EN 系列模块上串行端口所对应的 TCP Port 也会跟着一起改变,其模块上第一个串行端口所对应的 TCP Port 便是"TCP Command Port +1",第二个串行端口所对应的 TCP Port 便是"TCP Command Port +2"... 其它串行端口所对应的 TCP Port 将以此类推。

注意: tDS/PDS/7188EN 系列模块默认 Command Port = 10000, 其模块串行端口 COM1/COM2/COM3 的 TCP Port = 10001/10002/10003。

详细配置步骤如下:

步骤 1: 执行 VxComm Utility 来搜寻 tDS/PDS/7188EN 系列模块。

VxComm Utility 下载位置如下: <u>http://www.icpdas.com/products/Software/</u> <u>VxComm/vxcomm.htm</u>

步骤 2: 配置正确有效的网络设定至 tDS/PDS/7188EN 系列模块。

| 💞 ¥xComm Utility [ v2.12.                      | 07, Apr.17, 2     | 014 ]                 |                         |                        |                  |                      |               |           |
|------------------------------------------------|-------------------|-----------------------|-------------------------|------------------------|------------------|----------------------|---------------|-----------|
| <u>File S</u> erver <u>P</u> ort <u>T</u> ools |                   |                       |                         |                        |                  |                      |               |           |
|                                                | €<br>V×Comi       | Configur<br>n Servers | e Server                | Port                   | Confi<br>Virtual | gure Por             | t<br>Baudrate |           |
| Add Server(s)                                  |                   |                       |                         |                        |                  |                      |               |           |
| 🚺 Web                                          | Name              | Alias                 | IP Address              | Sub-net N              | lask             | Gateway              | /             | MA        |
| Configuration (UDP)                            | tDS-718<br>WV2200 | Tiny<br>Compact       | 10.0.8.246<br>10.0.8.30 | 255.255.2<br>255.255.2 | 255.0<br>255.0   | 10.0.8.2<br>10.0.8.2 | 54<br>54      | 00:<br>B4 |
| Exit                                           | <                 |                       |                         |                        |                  | )                    |               | >         |
| Status                                         |                   |                       |                         |                        |                  |                      |               |           |

请参考至快速入门指南 "太网络配置设定"。

| tDS 系列   | PDS/7188EN 系列 |
|----------|---------------|
| 下载快速入门指南 | 下载快速入门指南      |

步骤 3: 打开 web 浏览器,在网址列中输入 tDS/PDS/7188EN 系列模块的 IP 地址。(或是按 VxComm Utility 中的 "Web"按。)

步骤 4: 进入网页服务器中。

### tDS 系列

FA

请在 "Login password" 字段输入密码 (第一次登入的用户请输入原厂默认的密码 admin), 然后单击 "Submit" 按钮来进入网页服务器。

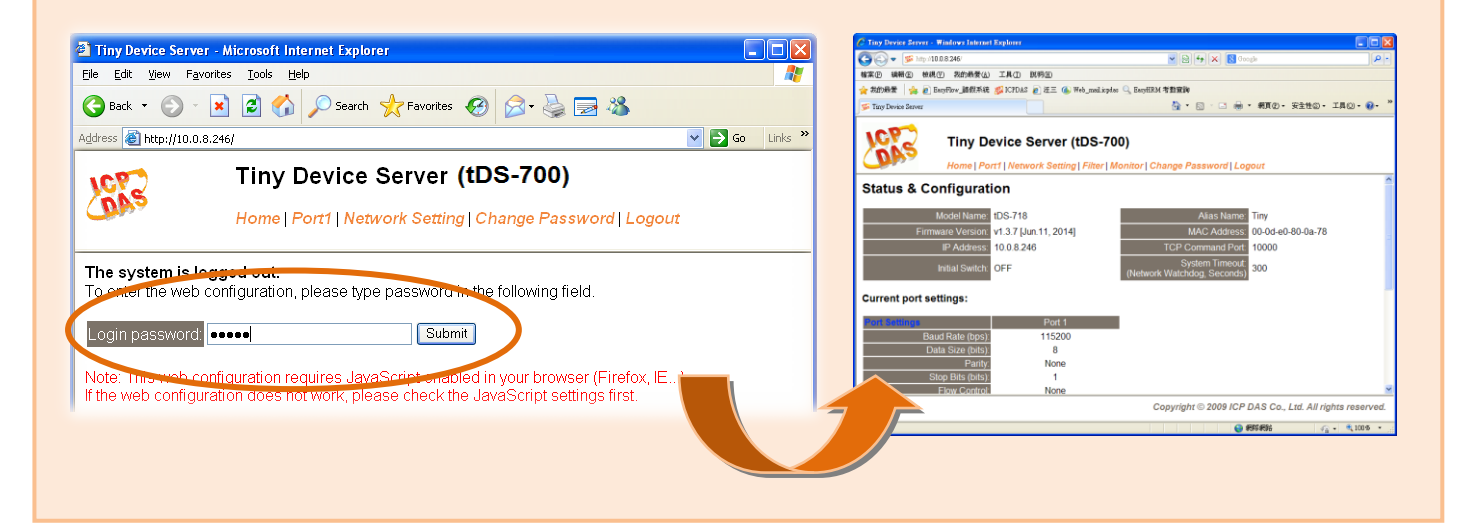

#### PDS/7188EN 系列

| COM Port<br>Settings       Com Port<br>Settings       Device Information         Modbus<br>Gateway<br>Settings       Device Information         Modbus<br>Gateway<br>Settings       Use of the set of the set | Eile Edit View Fa      | vorites Tools Help           |                                  |
|----------------------------------------------------------------------------------------------------|------------------------|------------------------------|----------------------------------|
| Address http://100.81.5/// INPUS-755-MTCP Firmware Information          PPDS-755-MTCP Firmware Information         Device Information         Device Information         Device Information       Module name       PPDS-755-MTCP         Address       Processor       Processor         Owner       Owner       Owner       Owner         Settings       Os version       v3.2.32[Feb 25 2014]       Owner         Modbus       Os version       v2.2.28[Nov 18 2013]       Os         OS Library version       1.29 [Feb 25 2014]       Free Memory (bytes)       Top/TP                                                                                                    | 🚱 Back 🔹 🛞 -           | 🖹 🙆 🏠 🔎 Search 🤺 Favorites 🍕 | Ə 🔗 🛬 🚍 🥸                        |
| Firmware<br>VersionPPDS-755-MTCP Firmware InformationNetwork<br>SettingsDevice InformationCOM Port<br>SettingsModule namePPDS-755-MTCPModule nameVCOM3 Firmware versionv3.2.32[Feb 25 2014]VCOM3 Firmware versionv2.2.28[Nov 18 2013]OS versionv2.14 [Feb 19 2014]CC/JP Library version1.29 [Feb 25 2014]Free Memory (bytes)139776                                                                                                    | Address 🕘 http://10.0. | 3.15/                        | 🖌 💽 🕞 Go Lir                     |
| Version         Network<br>Settings       Device Information         COM Port<br>Settings       Module name       PPDS-755-MTCP         Alias name       VCOM3 Firmware version       v3.2.32[Feb 25 2014]         VCOM3 Firmware version       v2.2.28[Nov 18 2013]         OS version       v2.14 [Feb 19 2014]         TCP/IP Library version       1.29 [Feb 25 2014]         Free Memory (bytes)       139776                                                                                                    | Firmware               | PPDS-755-1                   | <b>ITCP</b> Firmware Information |
| Network<br>SettingsDevice InformationModule nameModule nameCOM Port<br>SettingsAlias nameVCOM3 Firmware versionv3.2.32[Feb 25 2014]Modbus<br>Gateway<br>SettingsOS versionSettingsV2.14 [Feb 19 2014]TCP/IP Library version1.29 [Feb 25 2014]Free Memory (bytes)139776                                                                                                    | Version                |                              |                                  |
| SettingsModule namePPDS-755-MTCPCOM Port<br>SettingsAlias nameAlias nameVCOM3 Firmware versionv3.2.32[Feb 25 2014]Modbus<br>Gateway<br>SettingsOS versionv2.2.28[Nov 18 2013]Misc. SettingsTCP/IP Library version1.29 [Feb 25 2014]Misc. SettingsFree Memory (bytes)139776                                                                                                    | Network                | Device Information           | (                                |
| COM Port<br>SettingsAlias nameModbus<br>Gateway<br>SettingsVCOM3 Firmware versionv3.2.32[Feb 25 2014]Modbus<br>Gateway<br>SettingsOS versionv2.2.28[Nov 18 2013]Misc. SettingsTCP/IP Library version1.29 [Feb 25 2014]Free Memory (bytes)139776                                                                                                    | Settings               | Module name                  | PPDS-755-MTCP                    |
| SettingsVCOM3 Firmware versionv3.2.32[Feb 25 2014]Modbus<br>Gateway<br>SettingsOS versionv2.2.28[Nov 18 2013]TCP/IP Library versionv2.14 [Feb 19 2014]TCP/IP Library version1.29 [Feb 25 2014]Free Memory (bytes)139776                                                                                                    | COM Port               | Alias name                   |                                  |
| Modbus     OS Version     V2.2.28[NoV 18 2013]       Gateway     OS Library version     v2.14 [Feb 19 2014]       Settings     TCP/IP Library version     1.29 [Feb 25 2014]       Misc. Settings     139776                                                                                                    | Settings               | VCOM3 Firmware version       | v3.2.32[Feb 25 2014]             |
| Gateway         OS Library version         v2.14 [reb 19 2014]           Settings         TCP/IP Library version         1.29 [Feb 25 2014]           Misc. Settings         139776                                                                                                    | Modbus                 | OS version                   | v2.2.28[Nov 18 2013]             |
| Settings         ICP/IP Library version         1.29 [reb 25 2014]           Misc. Settings         Free Memory (bytes)         139776                                                                                                    | Gateway                | OS Library version           | v2.14 [Feb 19 2014]              |
| Misc. Settings Free Memory (bytes) 139776                                                                                                    | Settings               | TCP/IP Library version       | 1.29 [Feb 25 2014]               |
|                                                                                                    | Misc. Settings         | Free Memory (bytes)          | 139776                           |
|                                                                                                    |                        |                              |                                  |
|                                                                                                    |                        |                              |                                  |
|                                                                                                    |                        |                              |                                  |
|                                                                                                    |                        |                              | 🕐 Internet                       |

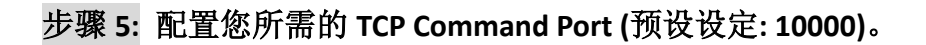

## tDS 系列

FA

- 1. 单击"Network Setting"标签链接进入设定页面。
- 2. 在 TCP Command Port 字段中输入您的 TCP Command Port 值。

)<u>其模块 Port1</u> 对应的 TCP Port 便为 101。

3. 单击 "Update Settings" 按钮来完成配置。

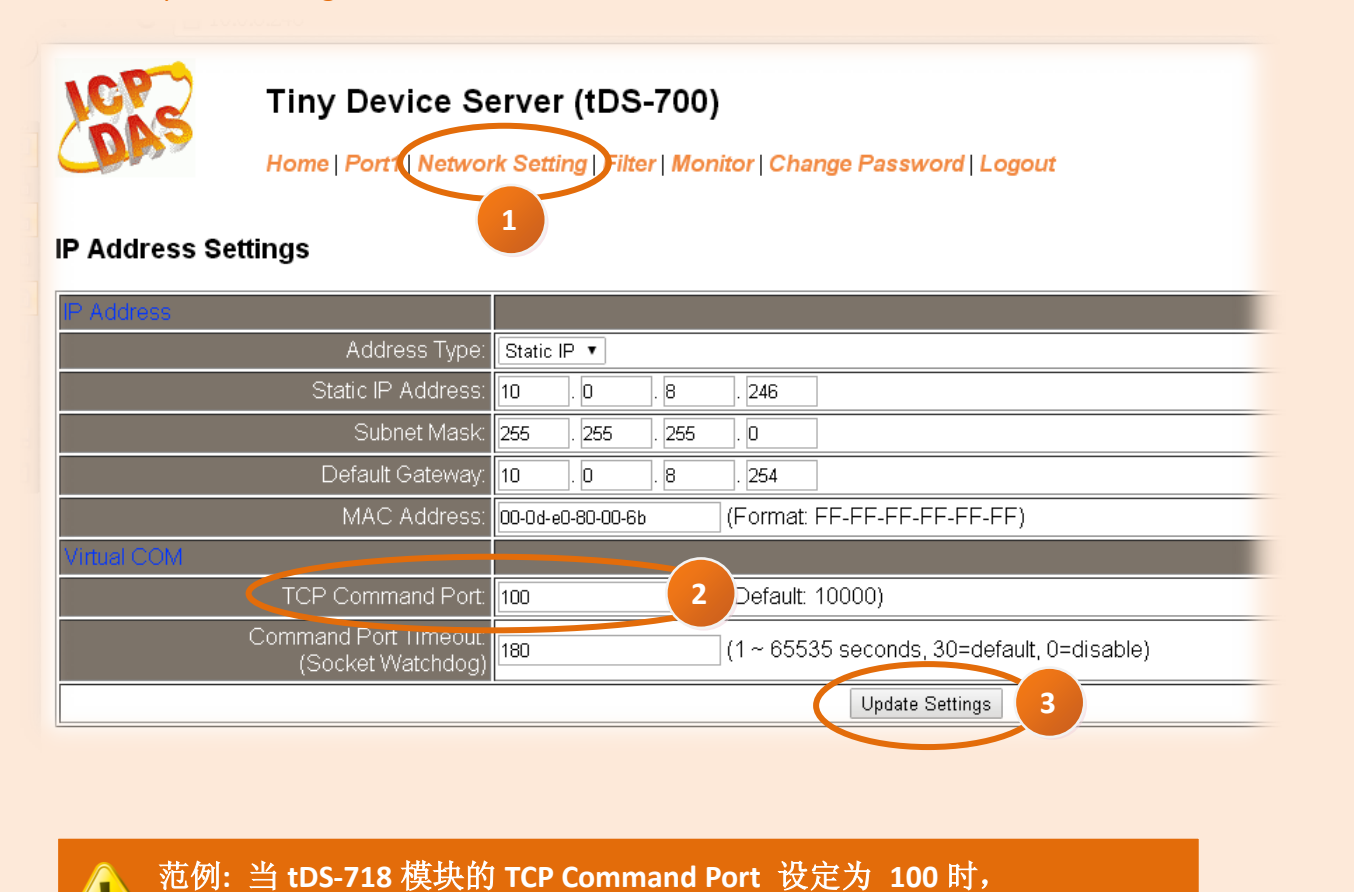

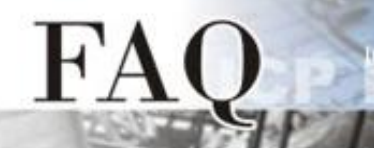

# PDS/7188EN 系列

- 1. 单击"Network Setting"标签链接进入设定页面。
- 2. 在 Command Port 字段中输入您的 TCP Command Port 值。
- 3. 单击 "SET TCP/IP" 按钮来完成配置。

| Firmware       | PPDS-755-MTCP Network(TCP/IP) Setup Page                                                  |                    |     |  |  |  |  |
|----------------|-------------------------------------------------------------------------------------------|--------------------|-----|--|--|--|--|
| Version 1      | Network Settings                                                                          | Current            | New |  |  |  |  |
| Settings       | IP Address                                                                                | 10.0.8.15          |     |  |  |  |  |
| COM Port       | Subnet Mask                                                                               | 255.255.255.0      |     |  |  |  |  |
| Settings       | Gateway                                                                                   | 10.0.8.254         |     |  |  |  |  |
| Modbus         | DHCP Client                                                                               | 1                  |     |  |  |  |  |
| Gateway        | UDP Search                                                                                | 1                  |     |  |  |  |  |
| Settings       | Command Port                                                                              | 10000              | 100 |  |  |  |  |
| Misc. Settings | Web Server                                                                                | i                  |     |  |  |  |  |
|                | Telnet Server                                                                             | 1                  |     |  |  |  |  |
|                | Ping Gateway at start                                                                     | 0                  |     |  |  |  |  |
|                | TCP ACK Delay (ms)                                                                        | 50                 |     |  |  |  |  |
|                | Broadcast                                                                                 | 1                  |     |  |  |  |  |
|                | Connection WDT timeout (ms)                                                               | 0                  |     |  |  |  |  |
|                | Network WDT timeout(System Timeout) (ms)                                                  | 0                  |     |  |  |  |  |
|                | Master IP                                                                                 |                    |     |  |  |  |  |
| (              | Reset System  P/MASK/GATENAY changes only take effect after th  SET TCP/P 3 Set ID Filter | e system is reboot | ed  |  |  |  |  |

范例:当 PPDS-755-MTCP 的 Command Port 设定为 100 时, 其模块 Port1/Port2/Port3/Port4/Port5 对应的 TCP Port 便为 101/102/103/104/105。

-完成-